# Nadřazené skupiny

Poslední aktualizace 3 ledna, 2025

Nadřazená skupina je skupinou, která neobsahuje jednotlivé kontakty, ale zastřešuje vybrané skupiny kontaktů.

S její pomocí můžete skupiny kontaktů dále třídit a odesílat kampaně na vybrané nadřazené skupiny (například stálí/noví zákazníci, velké/malé firmy, osobní/firemní e-maily apod.).

### Vytvoření nadřazené skupiny

Nejprve je nutné zapnout modul pro nadřazené skupiny (více o modulech zde).

V sekci svého účtu vyberete -> **Moduly -> Správa kontaktů -> Nadřazené skupiny** (modul přepnete do stavu **zapnuto**).

V sekci -> Kontakty -> se poté objeví tlačítko -> + Přidat nadřazenou skupinu

Na obrázku je znázorněno, kde tlačítko + Přidat nadřazenou skupinu naleznete:

| + Vytvořit novou kar                                                                                           | mpañ<br>• | Offended     Petiter     ✓ Odesláni                                                                                                    | sieterus z                |                      |                                                   |                 |  |  |  |  |
|----------------------------------------------------------------------------------------------------|-----------|----------------------------------------------------------------------------------------------------|---------------------------|----------------------|---------------------------------------------------|-----------------|--|--|--|--|
| Ostatni                                                                                                    |           | ▲ Odeslat testovací e-mail                                                                                                    | · <u>1</u>                |                      |                                                   |                 |  |  |  |  |
|                                                                                                    | 2.7.2020  | Poslat testovací zprávu na e-mail Pro vkládané pole použit náhodný kontakt ze skupiny - Odestat                                                          |                           |                      |                                                   |                 |  |  |  |  |
|                                                                                                    | 19.5.2020 | 🖬 Odeslat kampañ                                                                                                    | < <u>2</u> <sub>tav</sub> |                      |                                                   |                 |  |  |  |  |
| A REAL PROPERTY AND A                                                                                          | 4.6.3030  | C TEST NADŘAZENÁ SKUPINA                                                                                                    | zadáno odloženo?          | skupina              | počet adresátů                                    | stav            |  |  |  |  |
|                                                                                                    |           |                                                                                                    | 2.7.2020 13:27:02         | Umožnit opakované od | Umožnit opakované odeslání na stejný kontakt? Ne  |                 |  |  |  |  |
|                                                                                                    | 4.6.2020  | R. ST. R. D. LT. TARKS                                                                                                    | 3.7.2020 07:00:00         | CZ5                  | 43298 *                                           | předaná na SMTP |  |  |  |  |
| 11 I. B. B. B. B. B.                                                                                           | 28.5.2020 | O L B I B BB AND                                                                                                    | 2.7.2020 13:24:31         | Umožnit opakované od | Umožnit opakované odeslání na stejný kontakt? Ne  |                 |  |  |  |  |
| 1                                                                                                    | 28.5.2020 |                                                                                                    | 3.7.2020 07:00:00         | CZ4                  | 73122 *                                           | předaná na SMTP |  |  |  |  |
| All and a second second second second second second second second second second second second second second se | 20.5.2020 | a i Com fergra                                                                                                    | 2.7.2020 13:21:21         | Umožnit opakované od | Umožnit opakované odeslání na stejný kontakt? Ne  |                 |  |  |  |  |
|                                                                                                    | 20.5.2020 | a la la la sua sua                                                                                                    | 3.7.2020 07:00:00         | CZ3                  | 77910 *                                           | předaná na SMTP |  |  |  |  |
|                                                                                                    | 13.5.3035 |                                                                                                    | 2.7.2020 13:18:15         | Umožnit opakované od | Umožnit opakované odeslání na stejný kontakt? Ne  |                 |  |  |  |  |
|                                                                                                    |           |                                                                                                    | 3.7.2020 07:00:00         | CZ2                  | 77213 *                                           | předaná na SMTP |  |  |  |  |
| 1                                                                                                    | 9.5.2020  | <b></b>                                                                                                    | 2.7.2020 13:16:39         | Umožnit opakované od | Umožnit opakované odeslální na stejný kontakt? Ne |                 |  |  |  |  |
| and the second second                                                                                          | 8.5.2020  | <ul> <li>Umožnit opakované odeslání na steiný</li> </ul>                                                                                                 | 3.7.2020 07:00:00         | CZ1                  | 77582 *                                           | předaná na SMTP |  |  |  |  |
|                                                                                                    | 1.5.2020  | kontakt  Pročet adresátů v rozesílané dávce se může líšt od celkového počtu ve skupinách, protože se posliá pouze jeden e-mal i těm kontaktům, které jso |                           |                      |                                                   |                 |  |  |  |  |
|                                                                                                    | 1.5.2020  | Odeslat kampañ Náhled                                                                                                    | Náhled více skupinách     |                      |                                                   |                 |  |  |  |  |
| and the second                                                                                                 | 24.4.2020 | Správa kontaktů                                                                                                    |                           |                      |                                                   |                 |  |  |  |  |
| < 1 2 3 4 5 6                                                                                                  |           | R Nápověda                                                                                                    |                           |                      |                                                   |                 |  |  |  |  |

## Přidání/odebrání skupiny kontaktů do nadřazené skupiny

Při vytváření nadřazené skupiny budete zadávat název této skupiny a poznámku.

Krom toho zde také lze vybrat ze seznamu skupin kontaktů ty, které si přejete do nadřazené skupiny zahrnout.

Pro dokončení je nutné kliknout na tlačítko -> Uložit.

# Nová nadřazená skupina skupin kontaktů

Název

messages.mailercontacts.form\_group\_edit.groupId

- Firma A [0]
- Firma B [0]
- Firma C [0]
- Firma D [0]
- Pokusné kontakty [3]

#### Poznámka

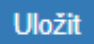

Zpět na správu kontaktů

Pokud již máte některé nadřazené skupiny vytvořené, lze je editovat v sekci -> Kontakty.

Jednotlivé nadřazené skupiny vidíte v levém menu. Pro editaci nadřazené skupiny klikněte na ikonku editace (tužtička).

### Jak poslat kampaň nadřazené skupině kontaktů?

Nyní na tuto skupinu můžete v kampani nastavit odesílání.

Odesílání pro nadřazenou skupinu provedete v sekci -> Kampaně.

1. Zvolte kampaň

#### 2. Vyberte sekci Odeslání

3. Zde naleznete nadřazené skupiny ve formuláři -> Odeslat kampaň (viz obrázek).

| + Vytvořit novou kar                                                                                                    | mpañ<br>•   | Přehled     Edtor     Odesláni      Odeslát testovací e-mail                                                                                                    | sieterus / 1      |                                                  |                                                  |                 |  |  |  |  |
|----------------------------------------------------------------------------------------------------|-------------|----------------------------------------------------------------------------------------------------|-------------------|--------------------------------------------------|--------------------------------------------------|-----------------|--|--|--|--|
| Vision or maliness                                                                                                    | 2.7.2020    | 2.7.2000 Poslat testovací zprávu na e-mail Pro vkládané pole použit náhodný kontakt ze skupiny - • Odeslat                                                                          |                   |                                                  |                                                  |                 |  |  |  |  |
|                                                                                                    | (19.5.2020) | 🖀 Odeslat kampañ                                                                                                    | <u>2</u>          |                                                  |                                                  |                 |  |  |  |  |
| A 10 10 10 10 10 10                                                                                                    | (15.2020)   | C TEST NADŘAZENÁ SKUPINA                                                                                                    | zadáno odloženo?  | skupina                                          | počet adresátů                                   | stav            |  |  |  |  |
|                                                                                                    |             |                                                                                                    | 2.7.2020 13:27:02 | Umožnit opakované odesl                          | Imožnit opakované odeslání na stejný kontakt? Ne |                 |  |  |  |  |
|                                                                                                    | 4.6.2020    |                                                                                                    | 3.7.2020 07:00:00 | CZ5                                              | 43298 *                                          | předaná na SMTP |  |  |  |  |
|                                                                                                    | 28.5.2020   |                                                                                                    | 2.7.2020 13:24:31 | Umožnit opakované odesl                          | Umožnit opakované odeslání na stejný kontakt? Ne |                 |  |  |  |  |
|                                                                                                    | 28.5.2020   |                                                                                                    | 3.7.2020 07:00:00 | CZ4                                              | 73122 *                                          | předaná na SMTP |  |  |  |  |
| al and a second second s | 20.5.2020   | a 1 C Oren Terrar en                                                                                                    | 2.7.2020 13:21:21 | Umožnit opakované odesl                          | Umožnit opakované odeslání na stejný kontakt? Ne |                 |  |  |  |  |
| C. C. C. C. C. C. C. C. C. C. C. C. C. C                                                                                                    | 20.5.2020   | O for the first state                                                                                                    | 3.7.2020 07:00:00 | CZ3                                              | 77910 *                                          | předaná na SMTP |  |  |  |  |
|                                                                                                    | 12.5.2020   | - E - 1 B B                                                                                                    | 2.7.2020 13:18:15 | Umožnit opakované odeslání na stejný kontakt? Ne |                                                  |                 |  |  |  |  |
|                                                                                                    | 9.5.2020    |                                                                                                    | 3.7.2020 07:00:00 | CZ2                                              | 77213 *                                          | předaná na SMTP |  |  |  |  |
|                                                                                                    | 8.5.2020    |                                                                                                    | 2.7.2020 13:16:39 | Umožnit opakované odesi                          | Umožnit opakované odeslání na stejný kontakt? Ne |                 |  |  |  |  |
|                                                                                                    |             | Umožnit opakované odeslání na stejný<br>kontale                                                                                                    | 3.7.2020 07:00:00 | CZ1                                              | 77582 *                                          | předaná na SMTP |  |  |  |  |
|                                                                                                    | 1.5.2020    | kontakt av Počet adresátů v rozesilané dávce se může lišit od celkového počtu ve skupinách, protože se posilá pouze jeden e-mail i těm kontaktům, které jsou příb<br>vice skupinách |                   |                                                  |                                                  |                 |  |  |  |  |
| 1                                                                                                    | 1.5.2020    | Odeslat kampaň Náhled                                                                                                    |                   |                                                  |                                                  |                 |  |  |  |  |
| and the second                                                                                                    | 24.4.2020   | Správa kontaktů                                                                                                    |                   |                                                  |                                                  |                 |  |  |  |  |
| < 1 2 3 4 5 6                                                                                                    |             | Bhiannada                                                                                                    |                   |                                                  |                                                  |                 |  |  |  |  |

Pokud si myslíte, že nadřazené skupiny nebudete využívat, můžete tuto nabídku z webového rozhraní odebrat tak, že v sekci Moduly nastavíte na VYPNUTO.